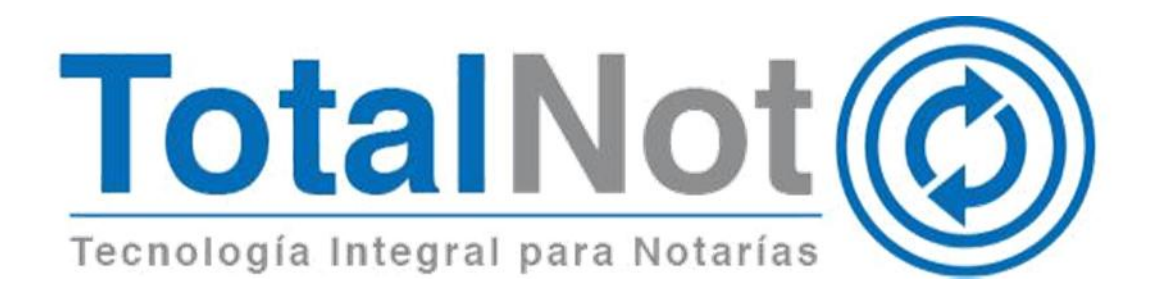

### Distinguido Notario:

Nos es grato comunicarle las mejoras que se han incluido a la plataforma durante el mes de diciembre de 2018.

En **TotalNot**<sup>®</sup> estamos comprometidos en brindarle las herramientas para realizar su trabajo de la manera más sencilla y eficiente. Constantemente estamos a la escucha de sus comentarios y sugerencias, por ese motivo hemos implementado en el módulo de **FacturaNot**<sup>®</sup>, las siguientes mejoras:

- 1. Cancelar Notas de Crédito mediante la referencia.
- 2. Visualizar Método de pago en el módulo de "Consultar CFDI".
- 3. Descargar acuse de cancelación.
- 4. Obtener datos en ProcesaNOT por medio de la CURP.

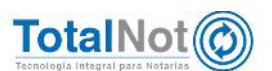

# 1 Cancelar Notas de crédito por referencia

Cuando requiera cancelar una nota de crédito, la búsqueda se realizará por la referencia y no por el N° interno de CFDI.

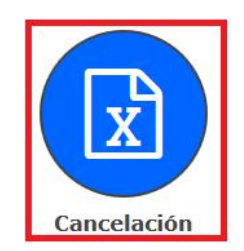

En "Tipo de comprobante fiscal que desea cancelar", seleccionar "NOTA DE CRÉDITO".

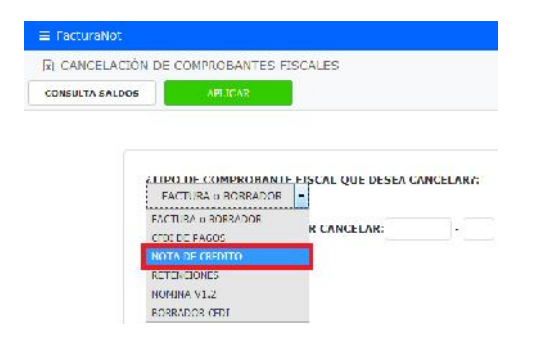

Al momento de realizar la búsqueda, se hará mediante la columna de "Ref".

|   |            | C. G PA     | GINA PREA | AGINA SGTE O TOTALL                     | DE REGI    | STRUS ENC    | ONTRADOS: 13                      |                  |           |                        | . e 1        |         |
|---|------------|-------------|-----------|-----------------------------------------|------------|--------------|-----------------------------------|------------------|-----------|------------------------|--------------|---------|
|   |            |             |           |                                         |            |              |                                   |                  |           |                        |              |         |
|   | He (21)    | 111912310   |           |                                         | 10×101     | 11016        | IN COLOR A DE MATINE DE           | a i a            | INCREMENT | CONCLETO               | Nº DESCRUTED | 1.5040  |
| ( | 000280-00  | PA30        | 400545    |                                         | ंग         | 05-NOV-18    | CLIENTE PF FEU SAKG ÁÉÍÓÚ ÁR S O  | TE9T010203001    | 100.00    | a.                     | 005          |         |
|   | 000253-00  | P4.30       | 400347    |                                         | 3 <b>1</b> | 12-NOV-18    | CUIENTE PERE Seion ÁÉIÓÓ ÑA A O   | TEST010203001    | 1.00      | PAGO PRUEBA CS         | 570          |         |
|   | 000418-00  | ACTURA      | 000416    |                                         | 9          | 07-9036-90   | เสมารถ (รากา สสสม สต์ได้มีพิส แต้ | 11.510402050021  | Vet 00    |                        | . b/h        |         |
|   | 000417-00  | LACIURA     | 000417    |                                         | 1          | 07-9036-10   | COLUMN 15 THE AARA ACTOO NE U.D.  | 11 51 010203001  | 522.00    |                        | 5/6          |         |
|   | 000418-00  | LACTURA     | 000410    |                                         | 1          | 00-9039-10   | CITENTE (* 111) A466 ACIDONE off  | 0.91040203001    | 5 220 00  |                        | 5/6          |         |
|   | 000410-00  | ACTURA      | 012124    | 1.1564/25/0.57-0.57-0.57-0.51(206/25/0) | 1          | 10.980.06-00 | A REAL OF THE TA                  | 11 SHEMD20 100-1 | tis iss   | Listature No.:01/124   |              |         |
|   | 000-410-00 | -           | 400048    | 20400000-0157-0157-0157-0167000000      | 1          | n our room   | LANSA SA DA DAN DA                | 11 100000000000  | 515 DEX   | 121212121212           | nin 1        | 11 8.51 |
|   | 000120 00  | нистини     | Weed3     | 49066310 /26/ /20/ /60/ Do140086ACG1    | 1          | UE NOV 18    | EWERERY DE EKREBY                 | 1ES030201001     | 190.67    | Espiritura No.:696833  | רטט          | PENA    |
|   | 000121 00  | FACTURA     | 777777    |                                         | 3 <b>1</b> | 20 NOV 18    | TES PERSONA MORAL                 | TES010203001     | 12 930.00 | Esothura No.:777777    | DD3          |         |
|   | 000122 00  | SACTURA     | 000182    | 12C33FD1 7E67 7E67 7E67 899268B1B496    | 3          | 27 NOV 18    | CLIENTE PE FEL SÉIÓÙ ÁÉIÓÚ ÁM D U | TEST010203001    | 110.00    | Escritura No.:000182   | 676          | PEND    |
|   | 000123 00  | FACTURA     | 011316    |                                         | - 31       | 28 NOV 18    |                                   | TES03020 1001    | 28.60     | Espiture No.:011846    | 670          |         |
|   | 000124 00  | SACTURA     | 00 11:1   |                                         | ).         | 30 NOV 18    | TES PERSONA MORAL                 | TES010203001     | 1 000.00  | Esoritura No.:00 11 11 | DD 3         |         |
|   | R00061 00  | RETENCIONES | 000200    | 1111 2222 33333 11111                   | 1          | 20 NOV 18    | FLORES GARDUÑO GNACIO             | FOG 620201 L/3   | 100.00    | CANCELADO              | 675          | 201     |

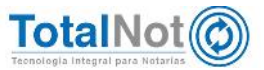

## 2 Método de pago en Consulta de CFDI

Con la finalidad de obtener información más completa del CFDI sin que tenga que descargarlo, agregamos el campo de "MÉTODO DE PAGO" y "FORMA DE PAGO", en el submódulo de "Consulta de CFDI".

1. Ingresar al módulo de "Administración de facturas" y clic en "Consulta CFDI"

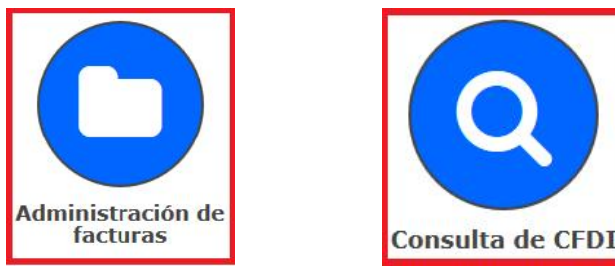

2. Capturar el N° CFDI interno que desea consultar.

| TIPO DE COMPROBANTE FISCAL QUE DESEA CONSULTAR?: | REFERENCIA:<br>FECHA DE EMISIÓN: | 000432<br>271118                              |
|--------------------------------------------------|----------------------------------|-----------------------------------------------|
| PACTORA O BORRADOR                               | FECHA DE PAGO:                   | 0                                             |
| Q N°. CFDI INTERNO POR CONSULTAR: 000422 - 00    | CLIENTE:                         | TEST010203CLIENTE PF FEL áélóú ÁÉÍÓ<br>Nñ ü U |
|                                                  | DATOS D                          | E FACTURACIÓN                                 |
|                                                  | R.F.C.:                          | TEST010203001                                 |
|                                                  | A NOMBRE DE:                     | CLIENTE PF FEL ációù ÁÉÍÓÚ Ññ ü Ü             |
|                                                  | DOMICILIO:                       |                                               |
|                                                  |                                  | CIUDAD DE MEXICO                              |
|                                                  | CONCEPTO:                        | escritura                                     |
|                                                  | MÉTODO DE PAGO:                  | PUE                                           |
|                                                  | FORMA DE PAGO:                   | 02                                            |

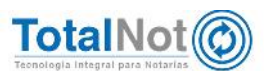

## 3 Descargar acuse de cancelación

Incorporamos opción adicional para que pueda descargar el acuse confirmando la cancelación de un CFDI. Este acuse lo puede descargar en el formato original XML, en su representación impresa PDF o ambos.

1. Ingresar al módulo de "Administración de CFDI" y clic en "Consulta CFDI".

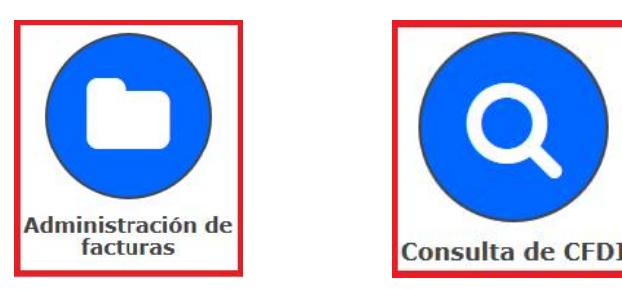

2. Capturar el N° CFDI interno que está cancelado.

| IA DE COMPROBANTES FISCALES                                             | 2 Pice / Admin. de fast. / Co                             |
|-------------------------------------------------------------------------|-----------------------------------------------------------|
| COMPROBANT                                                              | FF FISCAL                                                 |
| ETIPO DE COMPROBANTE FISCAL QUE DESEA CONSULTAR7:<br>FACTURA o BORRADOR | ILLI ERENCEA:<br>FECHA DE FNISIÓN: 0<br>FECHA DE IYACU) U |
|                                                                         |                                                           |

3. El sistema muestra los datos del CFDI y los botones para que pueda descargar el acuse de cancelación.

|                                                                                                    |                                                                                                    | $E_{\rm eff}(k,m)$ assumptions for ( ) ( measurements assumptions and ) ( $E_{\rm eff}(k,m)$                                                                                                    |
|----------------------------------------------------------------------------------------------------|----------------------------------------------------------------------------------------------------|----------------------------------------------------------------------------------------------------|
| D. CONSULTA DE COMPROBANTES FISICALES                                                                                                    |                                                                                                    | Drico - Admin Le Sect.                                                                                                    |
| A Acuse Cancelación XML - LA Acuse Cancelación PDF                                                                                                    |                                                                                                    | - <u></u>                                                                                                    |
|                                                                                                    |                                                                                                    |                                                                                                    |
|                                                                                                    |                                                                                                    |                                                                                                    |
| - Add                                                                                                    | SE DE CANCELACIÓN SATISFACTORIO EN EL SAT -                                                                                                    |                                                                                                    |
| NFC Finisor:<br>AMADDIDIAWA<br>FIDIO FISCAI:<br>AST25785 7057 7057 97034ALD04FB<br>Solid digital SAT:<br>Novecembrit Idea Medicie Secceptord2saz811168c                                                                                                    | Hecha cancelación:<br>2016-2227:4334:10:3404533<br>Estatus de cancelación:<br>201 CANCELADO<br>-HRASTIMICHY I-MILVICIQ-ETINI hogonawil/W319/MBAQ                                                                                                    |                                                                                                    |
|                                                                                                    | COMPROBANTE FISCAL                                                                                                    |                                                                                                    |
| ZIEPO DE COMPROJANTE I ISEAL QUE DESEA CONSULTAR                                                                                                    | COMPROBANTE FISOAL<br>REFERENCE                                                                                                    | 100075                                                                                                    |
| 21140 DE COMPROUANTE I 1904E QUE DISEA CONSULTAIR                                                                                                    | COMPROBANTE FISCAL<br>REFERENCES<br>REFERENCES<br>REF | NGODS<br>72004                                                                                                    |
| ating de comprobante i doce que deser consultant $Q_1 w_{\rm eff} = 0.0111001100119000000000000000000000000$                                                                                                    | COMPROBANTE FISCAL<br>antraners.<br>FACTURA II BORRADOR - PROINT PROVING AL<br>PROTOCOLORISTIC                                                                                                    | 700015<br>20016<br>20018<br>TEXCEDUC-1874251 CE FFL.021                                                                                                    |
| CTEPO DE COMPROLAMIE I DELA UNE DESLA CONSULTATE $\left[Q_{1}^{2} \mathbf{r}^{*},\mathbf{r}^{*},r$                                                                                                    | COMPROBANTE FISCAL<br>REFERENCE<br>RECTURAN BORRADOR                                                                                                    |                                                                                                    |
| 21100 DE CORPROLANTE I JOCAL QUE DESLA CONSULTARE                                                                                                    | COMPROBATE FISCAL<br>FACTURA II RORBADOR                                                                                                    | MOTOR<br>20019<br>20019<br>TESCIDIE-WRITER DE RELEEN<br>DATTES OF FACTURE ACTÓN<br>TESCINIDIO                                                                                                    |
| CEEPO DE COMPROLAME E DELLA CUEDELLA E QUE DELLA CORSULTATE $\left[Q_{1} \mathbf{R}^{*}, \mathbf{G}(D)   \mathbf{R}(1)\mathbf{R}(1)R$ | COMPROBANTE FISCAL<br>REFERENCE<br>RECTURAN BORRADOR                                                                                                    | 20075<br>2008<br>2008<br>2008<br>2008<br>2008<br>2008<br>2008<br>200                                                                                                    |
| CTUPO DE COMPROUANTE LISCAL QUE DESA CONSULTAIR $\left  \mathbf{Q} \right  \mathbf{P}_{1}$ et de l'inferenza pois consultaire $\left  \mathbf{W}^{TTY} \right  \cdot \left  \mathbf{\pi} \right $                                                                                                    | COMPROBATE FISCAL                                                                                                    | RAVITS<br>2005<br>2005<br>TECEDER/WRITE OF PHOTES<br>DATES OF CATERIA CO'N<br>TECESSONI<br>WIT OF A INTERNA<br>EVENTS                                                                                                    |
| CEEPO DE COMPROLAME E DELLA CUEDELLA CORSULTATE $\left[Q_{1} \mathbf{R}^{*},C_{2} D $ Internet por consultate $\left[M225\right] \cdot \left[\pi\right]$                                                                                                    | COMPROBANTE FISCAL<br>REFERENCE<br>RECTURAN BORRADOR<br>CLEAR<br>RECK DE RAGE<br>OLIVIE<br>RECK DE RAGE<br>CLEAR<br>RECK DE RAGE<br>RECK DE RAGE                                                                                                    | 2005     2005     2005     2005     2005     2005     2005     2005     2005     2005     2005     2005     2005     2005     2005     2005     2005     2005     2005     2005     2005     2005     2005     2005     2005     2005     2005     2005     2005     2005     2005     2005     2005     2005     2005     2005     2005     2005     2005     2005     2005     2005     2005     2005     2005     2005     2005     2005     2005     2005     2005     2005     2005     2005     2005     2005     2005     2005     2005     2005     2005     2005     2005     2005     2005     2005     2005     2005     2005     2005     2005     2005     2005     2005     2005     2005     2005     2005     2005     2005     2005     2005     2005     2005     2005     2005     2005     2005     2005     2005     2005     2005     2005     2005     2005     2005     2005     2005     2005     2005     2005     2005     2005     2005     2005     2005     2005     2005     2005     2005     2005     2005     2005     2005     2005     2005     2005     2005     2005     2005     2005     2005     2005     2005     2005     2005     2005     2005     2005     2005     2005     2005     2005     2005     2005     2005     2005     2005     2005     2005     2005     2005     2005     2005     2005     2005     2005     2005     2005     2005     2005     2005     2005     2005     2005     2005     2005     2005     2005     2005     2005     2005     2005     2005     2005     2005     2005     2005     2005     2005     2005     2005     2005     2005     2005     2005     2005     2005     2005     2005     2005     2005     2005     2005     2005     2005     2005     2005     2005     2005     2005     2005     2005     2005     2005     2005     2005     2005     2005     2005     2005     2005     2005     2005     2005     2005     2005     2005     2005     2005     2005     2005     2005     2005     2005     2005     2005     2005     2005     2005     2005     2005     2005     2005     2005     2005     2005                                                                                                        |
| CEPT DE COMPROLANTE LECAL QUE DESLA CONSULTANT $\left  \mathbf{Q} \right  \mathbf{P}_{1}$ . El de l'inferenza per consultant $\left  \mathbf{W} \right  \mathbf{Y}$                                                                                                    | COMPROBATE FISCAL<br>PACTURA II BORDADOR                                                                                                    | Internet<br>Status<br>Tatologie Heller, CE Phologie<br>Tatologie Heller, CE Phologie<br>De Tatologie Phologie<br>Tatologie Heller<br>Heller Jahr Heller<br>Heller Heller<br>Heller Heller                                                                                                    |
| and o de comprodante e doca que desta consolear $\left[Q_{i} n^{2},c$ de tribuni por ediscilear $\left[\frac{1}{2}n^{2},c\right]n^{2}$                                                                                                    | COMPROBANTE FISCAL<br>REFERENCE<br>REFERENCE<br>RECOVERENCE<br>RECOVERENCE<br>RE                                                                                                    | 2005     2005     2005     2005     2005     2005     2005     2005     2005     2005     2005     2005     2005     2005     2005     2005     2005     2005     2005     2005     2005     2005     2005     2005     2005     2005     2005     2005     2005     2005     2005     2005     2005     2005     2005     2005     2005     2005     2005     2005     2005     2005     2005     2005     2005     2005     2005     2005     2005     2005     2005     2005     2005     2005     2005     2005     2005     2005     2005     2005     2005     2005     2005     2005     2005     2005     2005     2005     2005     2005     2005     2005     2005     2005     2005     2005     2005     2005     2005     2005     2005     2005     2005     2005     2005     2005     2005     2005     2005     2005     2005     2005     2005     2005     2005     2005     2005     2005     2005     2005     2005     2005     2005     2005     2005     2005     2005     2005     2005     2005     2005     2005     2005     2005     2005     2005     2005     2005     2005     2005     2005     2005     2005     2005     2005     2005     2005     2005     2005     2005     2005     2005     2005     2005     2005     2005     2005     2005     2005     2005     2005     2005     2005     2005     2005     2005     2005     2005     2005     2005     2005     2005     2005     2005     2005     2005     2005     2005     2005     2005     2005     2005     2005     2005     2005     2005     2005     2005     2005     2005     2005     2005     2005     2005     2005     2005     2005     2005     2005     2005     2005     2005     2005     2005     2005     2005     2005     2005     2005     2005     2005     2005     2005     2005     2005     2005     2005     2005     2005     2005     2005     2005     2005     2005     2005     2005     2005     2005     2005     2005     2005     2005     2005     2005     2005     2005     2005     2005     2005     2005     2005     2005     2005     2005     2005     2005     2005                                                                                                        |
| CEUPO DE COMPRODANTE LECAR QUE DESLA CONSULTANT $ Q $ 14 - CEUE UNITARIO PERFORMENTANE $(20125)$ $ 1 $ 17                                                                                                    | COMPROBATIE FISCAL<br>FACTURA II BORDADOR<br>RACIA DE ANOR<br>RECINCE FACO<br>RACIA<br>RECINCE<br>RACIA<br>RECINCE<br>RACIA<br>RECINCE<br>RACIA<br>RECINCE<br>RACIA<br>RECINCE<br>RACIA<br>RECINCE<br>RACIA<br>RECINCE<br>RACIA<br>RECINCE<br>RACIA<br>RECINCE<br>RECINCE<br>REC                                                                                                    | Income<br>2004<br>Telecologie Healer, ce Private<br>Dearties de l'Acteure Actón<br>Telecologie<br>Her val antimeta<br>Extension<br>Her val antimeta<br>Extension<br>Her val antimeta<br>Extension<br>Her val antimeta<br>Extension<br>Her val antimeta<br>Extension<br>Her val antimeta<br>Extension<br>Her val antimeta<br>Extension<br>Her val antimeta<br>Extension<br>Her val antimeta<br>Extension<br>Her val antimeta<br>Extension<br>Her val antimeta<br>Extension<br>Her val antimeta<br>Extension<br>Her val antimeta<br>Her val antimeta<br>Her val |
| and o de comprodante e doca que desta consolear $\left[Q_{i} \mathbf{r}^{n}, 0$ de tribuni por consultare $\left[\frac{1}{2}\right]^{n}$                                                                                                    | COMPROBANTE FISCAL<br>RECTURA IN BORDADOR<br>RECN DE AGOR<br>OLISTIE<br>INFINIS<br>INFINIS<br>INFINIS<br>CONCEPTOR<br>INFIDO DE FAGOR                                                                                                    | NOVES           STORE           STORE </td                                                                                                    |

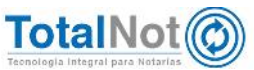

This XML file does not appear to have any style information associated with it. The document tree is shown below

| K:Envelope xmlns:s="http://schemas.xmlsoop.org/soap/envelope/">                                                                                                    |
|----------------------------------------------------------------------------------------------------|
| <pre>vestaddy xmtms:xs1= http://www.ws.org/2001/xmtschemainstance xmtms:xsd= http://www.ws.org/2001/xmtschemainstance xmtms:xsd= http://www.ws.org/<br/>kstance xmtms:xsd= http://www.ws.org/2001/xmtschemainstance xmtms:xsd= http://www.ws.org/2001/xmtschemainstance xmtms:xsd= http://www.ws.org/2001/xmtschemainstance xmtmstance xmtmstance xmtmstance xmtmstance xmtmstance xmtmstance xmtm</pre> |
| * Cancel ac Endershit Sockard (1 Sockard ) and (0 2000) Processing (2 200) Processing (2 200)                                                                                                    |
| *Calleraderonesult recha= 2010-12-22114;34:10.3404932 Ricchisor #AA010101AAA >                                                                                                    |
| TERDINGS THE THE THE THE THE THE THE THE THE THE                                                                                                    |
| AND TIMATES 23 (23) (12) (12) (12) (12) (12)                                                                                                    |
| <td< td=""></td<>                                                                                                    |
|                                                                                                    |
| <pre>w<signature io="settoski" xmtns="mttp://www.ws.org/2000/09/xmtosig#"><br/>metro-settoski</signature></pre>                                                                                                    |
| # <signedinto></signedinto>                                                                                                    |
| <_animilalization#etnod Algorithm= http://www.w3.org/rk/2001/nkc-AMCIAH-200103157>                                                                                                    |
| <pre><signaturemethod atgorithm="http://www.ws.org/2001/04/xhtosig-nore#nmac-snasi2"></signaturemethod> chofesenasi2"/&gt;</pre>                                                                                                    |
| v-herence uni                                                                                                    |
| Tailoutins                                                                                                    |
| <pre>v<trainstorm actiontum="http://www.wd.org/tk/assachec.xpach-tassific-"> ////////////////////////////////////</trainstorm></pre>                                                                                                    |
| <pre></pre>                                                                                                    |
| ( ransform                                                                                                    |
|                                                                                                    |
| <pre><li>digesthethod_Algorithm="http://www.w3.org/2001/04/xmlenc#shas12"/&gt;</li></pre>                                                                                                    |
| T 401ges traitine<br>associated and an and a state and a state and a stat                                                                                                    |
| Child The MAN WAR I A CERTIFICATION TO THE ACCOUNT OF CONTRACT AND A CONTRACT AND A CONTRACT               |
|                                                                                                    |
|                                                                                                    |
|                                                                                                    |
|                                                                                                    |
| XVVSLTX#TEBJOTULOWKKX25+CGPgDod2542K444158C+HKASIHFC-WJEMLIVONUF]TIXINOgdTaW0P231]WB4Q==                                                                                                    |
| < stignaturevalues                                                                                                    |
| T << P/1110>                                                                                                    |
| bootubasesesuuuuus                                                                                                    |
|                                                                                                    |
| T ADAMA Y Y O U DE A                                                                                                    |
|                                                                                                    |
| אוובבטיריהן שאבטיד ואקשיט אדאנסאאבבביט השאמשיבאשסט אשאפירבאלט יון אשיין טיאט איש אישט אשיין איש אנסאראבאשטעש א<br>אוואבטיריהן שאבטיד ואקשיט אראנט טער גערט שארט איאט אישט איש אישט איש אישט איש אישט איש אישט איש אישט אישט                                                                                                    |
| <pre><pre>virtuallus</pre></pre>                                                                                                    |
|                                                                                                    |
| Visitis inter-                                                                                                    |
| e Kaulin (no                                                                                                    |
| e/Stanatures                                                                                                    |
|                                                                                                    |
| //anrolafEnDesnussy                                                                                                    |
| -/ standard the spontage                                                                                                    |
|                                                                                                    |
|                                                                                                    |
|                                                                                                    |

## Acuse de Cancelación de CFDI

| Fecha y hora de cancelación:         | 2016-12-22T14:34:10.3404932 |
|--------------------------------------|-----------------------------|
| RFC Emisor:                          | AAA010101AAA                |
| Folio Fiscal                         | Estado                      |
| A5F25795-7E57-7E57-7E57-97034A1DE4F8 | Cancelado.                  |

#### Sello digital SAT :

XOvsCrx4mtBJdrOI6wkKkz5+cGPgbod25aZR444f58c +HRASTMrCFWJEMIIVdhQFjt1x1hogoYaw0P23TjwBaQ==

> Atte. Sistema TotalNot

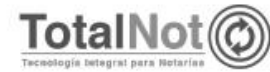

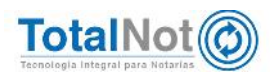

# 4 Obtener datos en ProcesaNOT por medio de la CURP

Con ésta opción es más fácil la elaboración de complementos de notarios. Con sólo ingresar la CURP en el módulo de ProcesaNOT, se obtiene el RFC correcto de enajenantes o de adquirentes. De esta forma se evita pérdida de tiempo capturando datos y evita errores al momento del timbrado.

 Ingrese el módulo de ProcesaNOT, seleccionar "A PARTIR DE LA PÁGINA OFICIAL DE LA CURP".

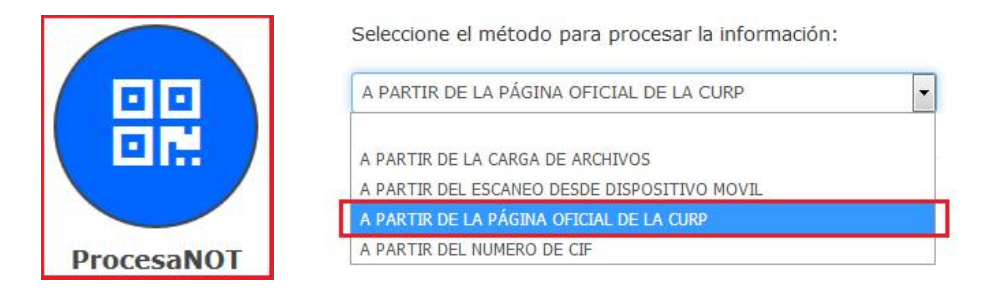

2. Seguir las instrucciones que como se indica en la pantalla

Seleccione el método para procesar la información:

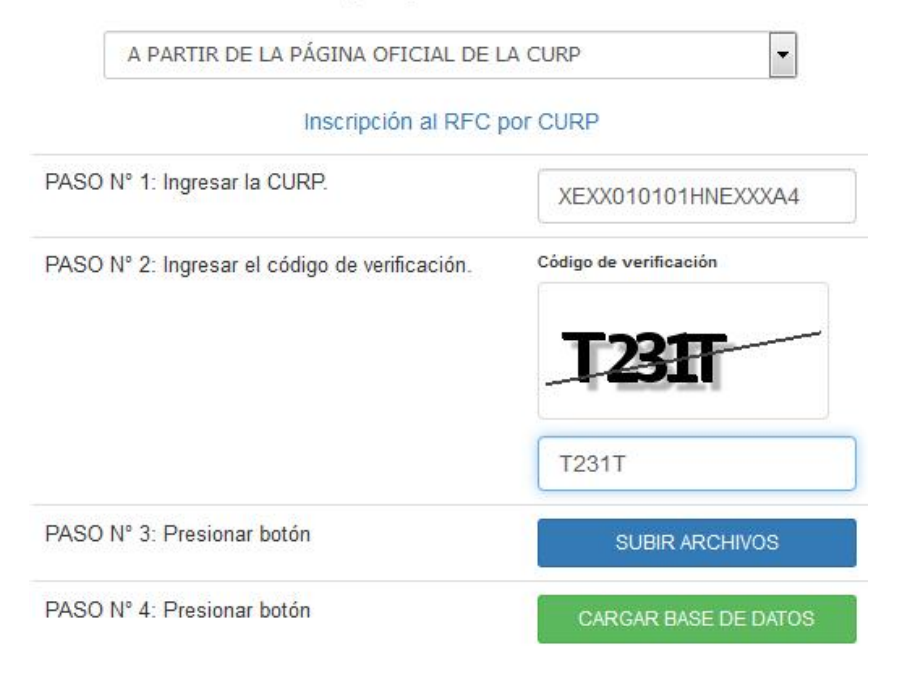

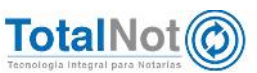

 Clic en el botón de SUBIR ARCHIVOS. Si hay una coincidencia de RFC con la CURP ingresada, se mostrará la siguiente pantalla:

| ALTA ALTOMATIZADA DE INFORMACIÓN - PROCES     LISTARECS y CURPs | SANCTQ                                                 |                           |               | Inicio A to outomatizado |
|-----------------------------------------------------------------|--------------------------------------------------------|---------------------------|---------------|--------------------------|
|                                                                 |                                                        |                           |               |                          |
| Extracción de informació                                        | n a partir<br>RFC encontrado X-1787<br>Seleccione el n | ie la CUR                 | RP (RENAPO) y | CIF (SAT)                |
|                                                                 |                                                        | Cancelar                  |               |                          |
|                                                                 | Inscripcion al REC pr                                  | * CURP                    |               |                          |
|                                                                 |                                                        | XEXCIDID I HRE70844       |               |                          |
|                                                                 | PASO Nº 2º ingresor el cónigo de verificación          | Contign die verdinanie in |               |                          |
|                                                                 |                                                        | SW6S2                     |               |                          |
|                                                                 |                                                        | SW632                     |               |                          |
|                                                                 | PASO Nº 3: Presionar botón                             | SOBIR ARCHIVOB            |               |                          |

4. Clic en el botón de CARGAR BASE DE DATOS. Se muestra la siguiente pantalla:

| 🖋 ALTA AUTOMATIZADA DE INFORMACIÓN - PR | OCESANOT®                              |                          |
|-----------------------------------------|----------------------------------------|--------------------------|
| LISTA RFCs y CURPs                      |                                        |                          |
|                                         | Seleccione el método para              | procesar la información: |
|                                         | A PARTIR DE L<br>Car<br>CU             | rga Completada<br>RPS :1 |
|                                         | PASO Nº 1: Ingresar la (               | eptar Cancelar           |
|                                         | PASO Nº 2: Ingresar el Loungo de verme | B8YCV                    |
|                                         |                                        | Código                   |
|                                         | PASO Nº 3: Presionar botón             | SUBIR ARCHIVOS           |
|                                         | PASO Nº 4: Presionar botón             | CARGAR BASE DE DATOS     |
|                                         |                                        |                          |

#### AVISOS...!

REGISTROS GRABADOS: PERSONAS FISICAS:000001, PERSONAS MORALES:000000

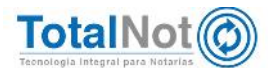

Teléfonos: (55) 6235 8367 / (55) 6388 4024 / (55) 7827 4457 / (55) 7827 4458 / (55) 7827 4459

7

En caso de haber ingresado mal la CURP o que no esté dado de alta en el SAT, aparecerá la siguiente indicación:

| ine isincio de na | evu      |
|-------------------|----------|
|                   |          |
|                   | -        |
|                   | Concolor |

Puede ingresar las CURP que necesite y hasta haberlas subido todas al sistema, darle clic en el botón de CARGAR BASE DE DATOS, subiendo todas al mismo tiempo.

Por último le recordamos que en nuestro centro de soporte técnico, estamos para ayudarle a resolver sus dudas y atentos a sus comentarios.

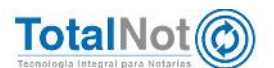